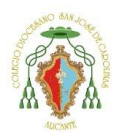

Privado Concertado

#### Tutorial renovación Matrícula

Primero debe entrar en la siguiente página: <u>https://cdsjc.iinventi.com</u> E introducir el usuario y contraseña que se le entregó a su hijo/a.

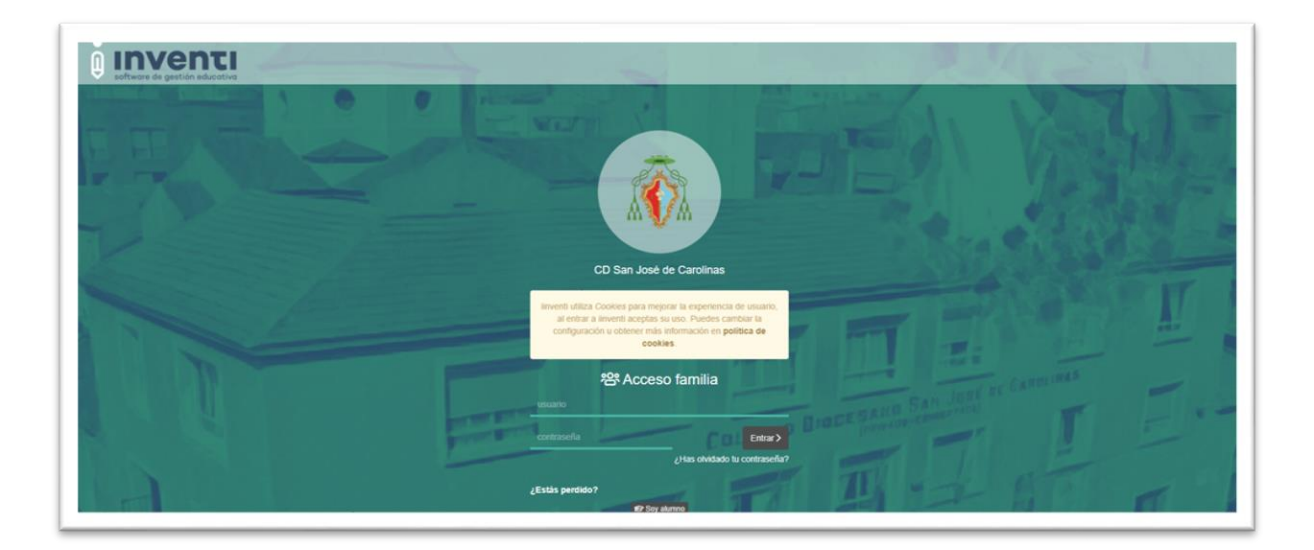

En la pantalla principal de la plataforma debe seleccionar "**Matrícula de la familia**" que aparece en la parte izquierda.

| deminga, 18 de abril del 2021<br>ORATORIO FESTIVO DE NOVELDA – El día de<br>2021<br>vienes, 09 de abril del 2023<br>MISIONERO DIOCESANO 2021 – Con San José<br>para la misión | e los obuelos<br>le disponibles           |  |
|----------------------------------------------------------------------------------------------------|-------------------------------------------|--|
| ! Importantes                                                                                                    | 🔍 Comunicación                            |  |
| Visor de Informaciones de la familia                                                                                                    | Mensajes de ISABEL MARÍA                  |  |
| Agenda Semanal de la familia                                                                                                    | Mensajes de Justificantes de ISABEL MARÍA |  |
| Matrícula de la familia                                                                                                    | 😄 🗩 Nuevo Mensaje                         |  |
| Reserva de libros de la familia                                                                                                    | 🖙 🔑 Panel de soporte                      |  |
|                                                                                                    | Centro de ayuda                           |  |

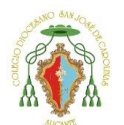

Privado Concertado

Debe seleccionar a su hijo/a y presionar a "**continuar**". En caso de tener más hijos debe seleccionar primero a uno de sus hijos/as y completar la matrícula y después volver a hacer los mismos pasos, pero seleccionando su otro hijo/a.

|                                                                    | Matrícula 21/22 |
|--------------------------------------------------------------------|-----------------|
| Seleccionar alumno para comenzar                                   |                 |
|                                                                    |                 |
| Es necesario definir un alumno concreto para empezar la matrícula. |                 |
| No Photo                                                           |                 |
| MARIA<br>Seleccione un miembro de la familia.                      |                 |

La siguiente pantalla es explicativa del uso de la ayuda de la plataforma. Para continuar deben darle a "**siguiente"**.

| м                                           | atrícula - Instru                                                   | <ul> <li>Q Ayuda: Al pulsar este botón se muestra una pantalla con vídeos explicativos correspondientes a cada sección de la<br/>matrícula explicando su funcionamiento.</li> </ul>                                                                                                    |
|---------------------------------------------|---------------------------------------------------------------------|----------------------------------------------------------------------------------------------------|
| Ayud     Sopo     Impri     Volve     Cerre | da<br>orte<br>imir<br>er I prc<br>ar App process<br>serve arguients | <ul> <li> <i>P</i> Soporte: Si necesita soporte técnico durante el proceso de renovación de matricula puede pulsar este botón, el sistema hará una captura de la pantalla y oparacerá un formulario de incidencia.         Una vaz que pulsa el botón Enviar, la partición quedará registrada en nuestro sistema, padrá hacer un seguimiento del caso desde la aplicación <i>P</i> Panel de soporte que encontrará en la pantalla principal de inventi.         <ul> <li> <u>B</u> Imprimir: Al pulsar este botón se hace una captura de la pantalla actual y se offece la oportunidad de imprimirla.             <u>A</u> Volver: Al pulsar este botón volverá al inicio de la matrícula, quedando guardados los datos de las pantallas anteriore a la actual.         </li>             Yearer Aplicación Al pulsar este botón se cerrará la pantalla actual, quedando guardados los datos de las pantallas anteriore a la actual.         </ul></li> </ul> |
| Si se pulsa el <b>bot</b> i                 | ón de "Cerrar App" o e                                              | i <b>botón de "Volver"</b> antes de pulsar el <b>botón "Continuar"</b> , se perderán todos los datos de la página actual.                                                                                                    |
| Matrícula 21/                               | 22 de CANO I                                                        | La Matricula únicamente se dará por FINALIZADA cuando:<br>• Se hayan completado todos los pasos.<br>• Liegue a la pantalla "Resumen".<br>• Confirme la finalizada!                                                                                                    |

Página 2 | 11

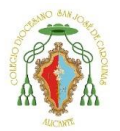

Privado Concertado

La siguiente pantalla muestra el ideario del centro, el resumen reglamentario de régimen interno e información de pagos por niveles. Pueden sacarlo impreso dándole al botón de **imprimir**. Para continuar debe **aceptar las condiciones** y darle a **continuar**.

| No Photo                                                                                                    | Pantalla 1 de 10                                                                                                    |
|----------------------------------------------------------------------------------------------------|----------------------------------------------------------------------------------------------------|
|                                                                                                    | 👌 Imprimir                                                                                                    |
|                                                                                                    | IDEARIO DEL CENTRO                                                                                                    |
|                                                                                                    | El Colegio Diocesano San José de Carolinas se define como Comunidad Educativa Católica.                                                                                                    |
| m 👽 m                                                                                                    | Nuestra razón de ser:                                                                                                    |
| criaturas en Cristo y<br>medio privilegiado po<br>hombre y de la histori<br>Todo, porque en la so<br>puesto legítimo en la<br>medio de la escuela | educarlas para que vivan conscientemente como Hijos de Dios. Para ello la Iglesia crea sus propias escuelas, porque "reconoce en la escuela un<br>ra la formación integral del hombre, en cuanto ella es un centro donde se elabora y se transmite una concepción especifica del mundo, del<br>a"<br>ciedad actual hay diversidad de manifestaciones y opiniones. Hay un pluralismo cultural. Par lo tanto el pensamiento cristiano también tiene su<br>sociedad. De ohí que la iglesia sienta la necesidad de garantizarlo. Por eso, la Escuela Católica tiene un puesto propio en esta sociedad. Por<br>"la iglesia trata de responder a las exigencias de cooperación que se manifiestan hoy en un mundo caracterizado por el pluralismo cultural. |
| Contribuye así a pron                                                                                                    | nover la libertad de conciencia y el derecho de los padres de familia a escoger la escuela que mejor responda a su propia concepción educativa"                                                                                                    |
| Formamos este Coleg                                                                                                    | lio:                                                                                                    |
| Somos un colegio qu<br>existencia,                                                                                                    | e atiende a la trasmisión de valores de vida. Que nos alimentamos y confrontamos con las fuentes de las que deriva la razón de nuestra                                                                                                    |
| de aquellos que la ha<br>nos convertimos en lu<br>atonción a los más de                                                                           | n vivido o viven actualmente. Obtenemos la fuerza necesaria para la realización de nuestro proyecto educativo en el contacto con Jesucristo. Y<br>Igares de encuentro de aquellos que quieren testimoniar los valores cristianos en toda la educación. Somos un Colegio para todos, con especial<br>Ibleo. Oficenemo a todos en aconcial a las mas poheres umaniandes la costibilidad de instruinos de comestares prefesandamente un de formance                                                                                                    |
| <ul> <li>Acepto las co</li> </ul>                                                                                                    | ondiciones                                                                                                    |
|                                                                                                    |                                                                                                    |
| Lun                                                                                                    |                                                                                                    |
| Volver descartand                                                                                                    | o cambios Continuar 💙                                                                                                    |

La siguiente pantalla deben seleccionar sí o no o "Aceptar todo" para mostrar su autorización en diferentes aspectos de uso de imágenes y datos de su hijo/a. Para seguir deben darle a "**Continuar'**.

|                                              | DE PROTECCIÓ                                    | N DE DATOS DE CARÁCTER PERSONAL:                                                                                                    |
|----------------------------------------------|-------------------------------------------------|----------------------------------------------------------------------------------------------------|
| Responsab                                    | le                                              | Colegio Diocesano San José de carolinas                                                                                                    |
| inalidadee                                   |                                                 | Escarización obligatoria del alumno, gestión de la matricula y cobro de servicios complementarios. Actividades extraescolares, educativas, deportivas y lúdicos. Uso de datos de solud. Uso de imágenes. Aviso a famíliares, antiguos alumnos, gestión de la donación voluntaria.                                                                                                    |
| egitimaci                                    | ón                                              | Obligaciones legales del Centro, ejecución de un contrato y consentimiento del interesado.                                                                                                    |
| Duración                                     |                                                 | El expediente se mantendrá por Ley. Los datos economicos 10 años. El resto se eliminarán.                                                                                                    |
| Destinator                                   | ios                                             | Administración pública con competencia en la materia. Compañías aseguradoras. Agencias de viaje, y otros destinatarios si nos autorizas.                                                                                                    |
| Derechos                                     |                                                 | Acceso, rectificación, supresión, oposición, y otros desarrollados en información adicional.                                                                                                    |
| nfo amplia                                   | ida                                             | En la secretaria del colegio                                                                                                    |
| Por otra                                     | parte, solicitam<br>ptar todo                   | os su consentimiento, para realizar los siguientes tratamientos (Ud. autoriza expresamente)                                                                                                    |
| Por otra                                     | parte, solicitam<br>ptar todo                   | os su consentimiento, para realizar los siguientes tratamientos (Ud. autoriza expresamente).<br>CESIÓN DE DATOS                                                                                                    |
| Por otra                                     | parte, solicitam<br>otor todo<br>No             | os su consentimiento, para realizor los siguientes tratamientos <b>(Ud. autoriza expresomente).</b><br><b>CESIÓN DE DATOS</b><br>Tus datos pueden ser cedidos a la Congregación, Asociación Antiguos Alumnos, AMPA, grupos de pastoral o empresas de actividades<br>extransaciones para la gestión de sus actividades.                                                                                                    |
| Por otra                                     | parte, solicitam<br>ptor todo<br>No             | os su consentimiento, para realizar los siguientes tratamientos <b>(Ud. autoriza expresomente)</b><br><b>CESIÓN DE DATOS</b><br>Tus datos pueden ser cedidos a la Congregación, Asociación Antiguos Alumnos, AMPA, grupos de pastoral o empresas de actividades<br>extraesciones para la gestión de sus actividades.<br><b>CREACIÓN DE EMAIL</b>                                                                                                    |
| Por otra                                     | parte, solicitam<br>ptor todo<br>No             | os su consentimiento, para realizar los siguientes tratamientos <b>(Ud. autoriza expresemente)</b><br><b>CESIÓN DE DATOS</b><br>Tus datos pueden ser cadidos a la Congregación, Asociación Antiguos Alumnos, AMPA, grupos de pastoral o empresas de actividades<br>extraescolares para la gestión de sus actividades.<br><b>CREACIÓN DE EMAIL</b><br>Se usará para trabajo en el entorno escolar con el alumno.                                                                                                    |
| Por otra<br>Aco<br>Si<br>Si                  | parte, solicitam<br>otor todo<br>No<br>No       | os su consentimiento, para realizar los siguientes tratamientos (Ud. autoriza expresamente).<br>CESIÓN DE DATOS<br>Tus datos pueden ser cadidos a la Congregación, Asociación Antiguos Alumnos, AMPA, grupos de pastaral o empresas de actividades<br>extraescolares para la gestión de sus actividades.<br>CREACIÓN DE EMAIL<br>Se usard para trabajo en el entorno escolar con el alumno.<br>SALUD                                                                                                    |
| Por otra<br>Por Si<br>Si<br>Si<br>Si         | parte, solicitam<br>ptar todo<br>No<br>No<br>No | es su consentimiento, para realizar los siguientes tratamientos (Ud. autoriza expresamente).                                                                                                    |
| Por otra<br>Por otra<br>Si<br>Si<br>Si<br>Si | parte, solicitam<br>ptar todo<br>No<br>No<br>No | es su consentimiento, para realizar los siguientes tratamientos (Ud. autoriza expresamente).    CESIÓN DE DATOS  Tus datos pueden ser cedidos o la Congregación, Asociación Antiguos Alumnos, AMRA, grupos de pastoral o empresas de actividades extraesculares para la gestión de sus actividades.  CREACIÓN DE EMAIL.  Se usarà para trabajo en el entorno escolar con el alumno.  SALUD  Tataremos los datos de Salud de los alumnos (enfermedades infantiles, alergias, tratamientos con medicamentos, vacunas, etc.) que puedan facilitares, para la gestión del comedor, prevención de epidemias, y para la adecuada atención y apoyo en el dmbito pedagógico por el equipo del Departamento de Onentación.  IMAGEN                                                                             |
| Por otra<br>P Accel<br>Si<br>Si<br>Si<br>Si  | parte, solicitam<br>otor todo<br>No<br>No<br>No | es su consentimiento, para realizor los siguientes tratamientos (Ud. autoriza expresomente).    CESIÓN DE DATOS  Tus datos pueden ser cedidos a la Congregación, Asociación Antiguos Alumnos, AMPA, grupos de pastoral o empresas de actividades extraesculares para la gestión de sus actividades.  CREACIÓN DE EMAIL Se usari para trabajo en el entorno escolar con el alumno. SALD  Tataremos los datos de Salud de los alumnos (enfermedades infantiles, alergías, tratamientos con medicamentos, vocunas, etc.) que puedan facilitares, para la gestión del comedas, prevención de epidemias, y para la adecuada atención y apoyo en el ámbito pedagógico por el equipo del Departamiento de Orientación.  IMAGEN  Critos, tatolores de anuncios, Anuaria, revistos y atras canales del centra. |

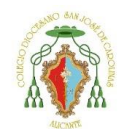

Privado Concertado

Se les mostrará un resumen de lo que aceptan y lo que no aceptan. Para seguir deben darle a **Continuar**.

| Publicaciones seleccionadas:                                                                                                    | Publicaciones NO seleccionadas: |
|----------------------------------------------------------------------------------------------------|---------------------------------|
| CEGNÓ DE DATOS     CREACIÓN DE EMAL     SALUD     MAGEN     MAGEN     MAGEN     MAGEN     MAGEN     CALUDO DE IMÁGENES     FULTAFORMAS EDUCATIVAS DIGITALES     AULCACIONES GOGGLE PRA LA EDUCACIÓN     DERECHO DE IMÁGENEGNADQIAUDITORÍA |                                 |
| Agradecemos la confianza depositada en el Centra                                                                                                    |                                 |
|                                                                                                    |                                 |
|                                                                                                    |                                 |

En la siguiente pantalla debe rellenar los **datos de su hijo/a**. Importante marcar si su hijo/a tiene **alguna alergia o información médica relevante**. Si selecciona esta casilla más adelante le dejará adjuntar el informe médico pertinente.

Para seguir deben darle a Continuar.

| urso 20/21               | Expediente                    |                               |                           |        |   |
|--------------------------|-------------------------------|-------------------------------|---------------------------|--------|---|
| 1PRI                     | 566                           |                               |                           |        |   |
| ureo 21/22 *             | NIA                           |                               |                           |        |   |
| 2PRI 👻                   |                               |                               |                           |        |   |
| ipo                      | Nº Documento                  |                               | Tarjeta Sanitaria *       | 0      |   |
| NIF ~                    |                               |                               |                           | (?)    |   |
| exo *                    |                               | Fecha de Nacimiento *         |                           |        |   |
| Mujer                    | ~                             |                               |                           |        |   |
| írección *               |                               | Formate: 27/D6/2021           |                           | Q.P. * |   |
| rovincia *               |                               | Localidad *                   |                           |        |   |
| ALICANTE                 | •                             | Desconocida                   |                           |        | ٠ |
| rovincia de Nacimiento * |                               | Localidad de Nacimiento *     |                           |        |   |
| ALICANTE                 | *                             | Desconocida                   |                           |        |   |
| acionalidad *            |                               |                               | País de Nacimiento *      |        |   |
| ESPAÑOLA                 |                               | ~                             | ESPAÑA                    |        |   |
| El alumno tiene d        | alergias y/o información médi | ca relevante                  |                           |        |   |
| Binformación de la PF    | RIMERA persona a la que llam  | ar en caso de URGENCIA        |                           |        |   |
| feléfono Urgente *       |                               | Nombre del Contacto Urg       | ente *                    |        |   |
|                          |                               | Nombre y parentesco de la per | reona de contacto urgente |        |   |

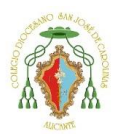

Privado Concertado

En la siguiente pantalla debe rellenar **los datos de los familiares** que aparezcan en su matrícula.

En este caso solo aparece un familiar.

Para rellenar los datos hacer un clic en el nombre del familiar.

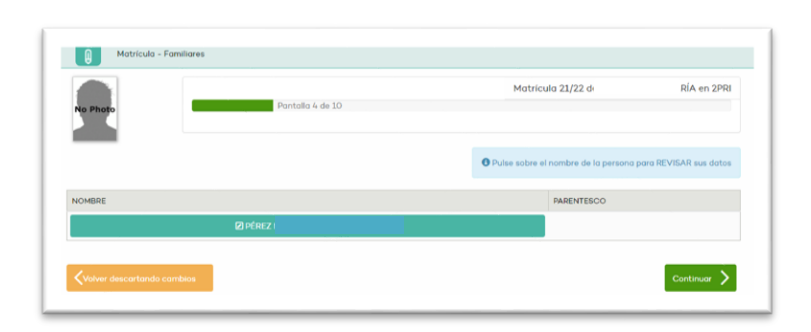

Compruebe y rellene todos los datos que falten.

Importante rellenar el **número de IBAN**. Si no lo rellena en la pantalla donde tiene que seleccionar a la persona responsable de matrícula se quedará bloqueado y tendrá que regresar a estos datos para completarlos.

Para que se guarden los cambios realizados debe darle al botón verde de "Guardar".

|                    |                     |   | N                               |   |
|--------------------|---------------------|---|---------------------------------|---|
| Apellidos -        |                     |   | Nombre *                        |   |
| Гіро *             | Nº Documento        |   | Sexo *                          |   |
| NIF 🗸              |                     |   | Mujer                           | ~ |
| Profesión          |                     |   | Fecha de Nacimiento *           |   |
|                    |                     |   | Formato: 27/06/2021             |   |
| Parentesco (Con re | specto al alumno) * |   | Estado Civil *                  |   |
| - Seleccionar -    |                     | ~ | Casado/a                        | ~ |
| Dirección *        |                     |   | C.P. *                          |   |
| Provincia *        |                     |   | Localidad *                     |   |
| ALICANTE           |                     | ~ | Alicante/alacant                | ~ |
| Teléfono           |                     |   | Correo electrónico              |   |
|                    |                     |   | miCorreo@nombreServidor.dominio |   |
|                    |                     |   |                                 |   |

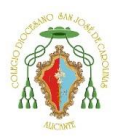

Privado Concertado

En la siguiente ventana se muestra la opción por si quiere pertenecer al AMPA del colegio.

Si selecciona "**Deseo solicitar AMPA**" aparecerá el icono de +**Información** donde podrá leer las condiciones y que pasos debe realizar.

Presione en "Continuar" para seguir.

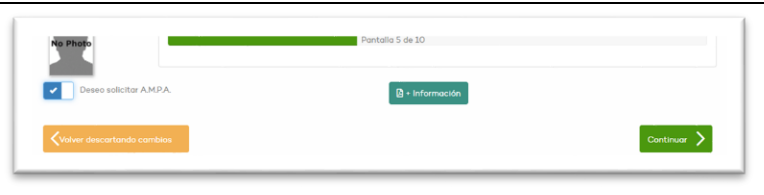

En la siguiente ventana se muestran las asignaturas de su hijo/a.

En caso de Infantil y Primaria no hay que seleccionar nada.

En el caso de los cursos de la ESO y Bachillerato tendrán que seleccionar la prioridad de las asignaturas optativas. Y en el caso de 4º ESO y Bachillerato la modalidad. (Humanidades, Ciencias y Ciencias sociales)

Presione en "Continuar" para seguir.

| iignaturas de 2PRI                                                                                                    |                                                                                                    |                      |
|----------------------------------------------------------------------------------------------------|----------------------------------------------------------------------------------------------------|----------------------|
| ne máticos                                                                                                    | Leanus Castellana y Literatura                                                                                                    |                      |
| atematicas                                                                                                    | Lengua Castellana y Literatura Educación Placa                                                                                                    |                      |
| olenciano: Lengua y Literatura                                                                                                    | Primera Lengua Extranjera Educación Artística                                                                                                    |                      |
| úsico                                                                                                    | Plástica Religión                                                                                                    |                      |
| encias de la Naturaleza                                                                                                    | Ciencias Sociales                                                                                                    |                      |
| Volver descartando cambios                                                                                                    |                                                                                                    | Continuar            |
|                                                                                                    |                                                                                                    |                      |
|                                                                                                    |                                                                                                    |                      |
|                                                                                                    |                                                                                                    |                      |
|                                                                                                    |                                                                                                    |                      |
| hoto                                                                                                    | Pontalia o de TA                                                                                                    |                      |
|                                                                                                    |                                                                                                    |                      |
| turas de 2BACH                                                                                                    |                                                                                                    |                      |
| ón de modolidad                                                                                                    |                                                                                                    |                      |
| dalidad -                                                                                                    |                                                                                                    | ~<br>~               |
| apidades                                                                                                    |                                                                                                    |                      |
| cias                                                                                                    |                                                                                                    |                      |
| clas<br>clas Sociales                                                                                                    |                                                                                                    |                      |
| cias<br>cias Sociales                                                                                                    |                                                                                                    |                      |
| cias<br>cias Sociales                                                                                                    |                                                                                                    |                      |
| clas<br>clas Gociales                                                                                                    |                                                                                                    |                      |
| cias Sociales                                                                                                    |                                                                                                    |                      |
| cios Socioles                                                                                                    |                                                                                                    |                      |
| cias Sociales                                                                                                    |                                                                                                    |                      |
| Alignatures de SBACH Ciencias Latatella de Finanda                                                                                                    |                                                                                                    |                      |
| cos<br>sez Sociales<br>Atignatures de ZBACH<br>Ciencias<br>Historia de España                                                                                                    | Patriced Use at                                                                                                    | eraturo II           |
| cos<br>sez Sociales<br>Algonitures de SBACH<br>Clencias<br>Historia de España<br>Historia de España                                                                                                    | Lengua Castellana y Literatura II Valenciano: lengua y II<br>Matemáticos II Primera lengua extrany                                                                                                    | watura II<br>wa I    |
| cos<br>sez Saciales<br>Asignaturas de SBACH<br>Ciencas<br>Historia de España<br>Historia de España<br>Historia de la Filosofia                                                                                                    | Lengua Castellono y Lteratura II     Matemáticos II     Primera lengua extranj adura                                                                                                    | eratura II<br>ara II |
| cios Sociales<br>Atignaturas de SBACH<br>Ciencas<br>Historia de Espoña<br>Historia de Lapoña<br>Diptotivas BLOQUE II - A elegar una aejan<br>Biología                                                                                                    | Pariste d us yo Lengua Castellana y Lteratura II Vulenciano: lengua y II Matendosca II Primera lengua estrany adura                                                                                                    | eratura II<br>era II |
| cias Sociales<br>Alignaturas de 28ACH<br>Ciencias<br>Hatoria de Espoña<br>Hatoria de Espoña<br>Hatoria de Ispoña<br>Biologie<br>* goción (*)                                                                                                    |                                                                                                    | eratura II<br>era II |
| cios Sociales<br>cias Sociales<br>Atignaturas de 28ACH<br>Ciencias<br>Historia de Espoña<br>Historia de Espoña<br>Historia de Ispoña<br>Biología<br>* opción (*)                                                                                                    | Vultanciano: Imgua y Iteratura II     Vultanciano: Imgua y Iteratura II     Matemáticos II     Primera langua extran<br>adura      Fisico     topción (*)     v                                                                                                    | eratura II<br>ara II |
| cos<br>Sociales Sociales<br>Asignatures de SBACH<br>Ciencias<br>Historia de España<br>Historia de España<br>Historia de Sapaña<br>Distorias BLOQUE II - A elegr una arigin<br>Biología<br>* oposin (*)                                                                                          | Voltenciano, lengua y literatura I      Voltenciano, lengua y literatura I      Motenditica II      Primera lengua extranj      ortune      Primera      Primera lengua extranj      voltenciano, lengua y literatura I      Voltenciano, lengua y literatura I      Voltenciano, lengua y literatura I      voltenatura I      voltenatura I      vol | eratura II<br>ara II |
| cias Sociales<br>Cias Sociales<br>Atignaturas de 28ACH<br>Ciencias<br>Hatoria de Espoña<br>Hatoria de Espoña<br>Hatoria de Ispoña<br>Matoria de Ispoña<br>Biologia<br>* opción (*)<br>Optativas BLOQUE I - A elegr una asign                                                                    | Voltanciano, lengua y literatura I      Motendisco II      Primera lengua estrarg      ortuna      Primera      Primera lengua estrarg      ortuna      ortuna      ortuna      ortuna      ortuna      ortuna      ortuna                                                                                                    | eratura II<br>era II |
| cos<br>Sociale Sociales<br>Atignaturas de ZBACH<br>Clencias<br>Hatoria de España<br>Hatoria de España<br>Hatoria de España<br>Hatoria de España<br>Hatoria de LoQUE I - A elegr una asign<br>Biologia<br>* opción (?)<br>Optativas BLOQUE I - A elegr una asign<br>Esgunda lengue extravjera II |                                                                                                    | eratura II<br>era II |
| cos<br>sicos Socioles<br>Atignaturas de ZBACH<br>Ciencias<br>Hatoria de Espoña<br>Hatoria de Espoña<br>Hatoria de Espoña<br>Hatoria de LoQUE I - A elegr una asign<br>Biologia<br>* opción (*)<br>Optathras BLOQUE I - A elegr una asign<br>Segunda lengua estranjera II<br>* opción (*)        |                                                                                                    | eratura II<br>era II |

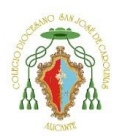

Privado Concertado

En la siguiente ventana se muestran las **actividades extraescolares** de su hijo/a. Estas actividades varían según el nivel de su hijo/a.

Se muestran en matrícula para poder hacer una primera estimación de reservas de actividades, aunque éstas pueden sufrir modificaciones. La empresa encargada de dichas actividades se pondrá en contacto con ustedes para confirmar la realización de las mismas.

Presione en "Continuar" para seguir.

|              |                                                                     |                                    |        | 👌 + Información |
|--------------|---------------------------------------------------------------------|------------------------------------|--------|-----------------|
| 📥 Activid    | lades Extraescolares de la mañana                                   |                                    |        |                 |
|              | ASIGNATURA EXTRAESCOLAR                                             | HORARIO EXTRAESCOLAR               | PRECIO |                 |
| No hay asigr | naturas extraescolares configuradas para este                       | Framo Horario.                     |        |                 |
|              | ASIGNATURA EXTRAESCOLAR                                             | HORARIO EXTRAESCOLAR               | PRECIO |                 |
|              | ASIGNATURA EXTRAESCOLAR                                             | HORARIO EXTRAESCOLAR               | PRECIO |                 |
| No hay asigr | naturas extraescolares configuradas para este                       | Tramo Horario.                     |        |                 |
| C Activid    | ades Extraescolares de tarde                                        |                                    |        |                 |
|              |                                                                     | HORARIO EXTRAESCOLAR               | PRECIO |                 |
|              | ASIGNATURA EXTRAESCOLAR                                             |                                    |        |                 |
| ×            | ASIGNATURA EXTRAESCOLAR<br>CAMBRIDGE B1<br>O Hay plazas disponibles | LUNES Y MIÉRCOLES DE 16:30 o 17:30 | 35 €   |                 |

En la siguiente ventana debe seleccionar el pagador.

En el caso del AMPA es simplemente informativo, porque el pago lo realizaran ustedes mismos al número de cuenta del AMPA.

Los servicios complementarios son las cuotas marcadas y explicadas en condiciones que se domiciliaran al número de cuenta introducido.

Si no aparece ningún familiar, debe volver al paso donde se rellenaba el **número IBAN** e introducirlo.

Presione en "Continuar" para seguir.

| CONCEPTO                                                                                | PAGADOR                                                                                                    |
|-----------------------------------------------------------------------------------------|----------------------------------------------------------------------------------------------------|
| AMPA                                                                                    | TORRES                                                                                                    |
| Servicios complementarios                                                               | TORRES                                                                                                    |
| Para cualquier modificació<br>con un Certificado Bancari                                | n en las números de cuenta bancaria, así como para insertar números de cuenta en un nuevo familiar, acudo a la Secretaria del Centro<br>la                                                                                                    |
| Para cualquier modificació<br>con un Certificado Bancari<br>Concepto Servicios compleme | n en las números de cuenta boncaria, así como para insertor números de cuenta en un nuevo familiar, acuda a la Secretaria del Centre<br>la<br><b>ntariset:</b> El pogador serà utilizado por el Centro para la asignación de conceptos asociados con Servicios complementarios. |

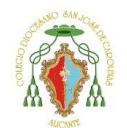

Privado Concertado

Ya hemos llegado al final de nuestra matrícula. Aquí se muestra un resumen de dicha matrícula. Y se solicita adjuntar los documentos.

| Todos los apartados de la r<br><i>resguardo que deberán ser</i><br>Una vez finalizada podrá <b>a</b><br>desde la <b>secretaría</b> del Cer | matricula han sido revisados. Antes de Finalizar la matrícula, tiene que adjuntar la documentación requerida <b>(solvo justificantes de pogo y</b><br>radjuntados trás finalizar).<br>portar documentación, imprimir el resguardo y pagar la matrícula desde ilnventi, pero solo se podrán realizar combios en la matrícula<br>ntro. |
|----------------------------------------------------------------------------------------------------|----------------------------------------------------------------------------------------------------|
|                                                                                                    | 🛓 Adjuntar documentación                                                                                                    |
|                                                                                                    |                                                                                                    |
|                                                                                                    | Revisar apartado de la matrícula:                                                                                                    |
|                                                                                                    | Revisar apartado de la matrícula:                                                                                                    |
| isumen:                                                                                                    | Revisar apartado de la matrícula:                                                                                                    |

Debe imprimir el **documento de la Ley orgánica de protección de datos** (presionando el botón "Documento LOPD"), firmarla y adjuntarla (presionando en el botón "Adjuntar" de la derecha.

Si había seleccionado anteriormente que debía **informar sobre alguna alergia o información médica relevante** de su hijo/a también debe adjuntar dicha información.

Si había seleccionado que **existía situación de no convivencia por motivos de separación, divorcio o situación análoga** deberá adjuntar también la sentencia o documentos que crea oportunos.

| edeanteante de pege de la matricala.              |                           |                |              |
|---------------------------------------------------|---------------------------|----------------|--------------|
| CONCEPTO                                          | IMPORTE                   |                |              |
| Material escolar socializado 1º cuota             | 90.00€                    |                |              |
| Subtotal                                          | 90.00€                    |                |              |
| Total por pagar                                   | 90.00€                    |                |              |
| - Documento do goontgoión LOPD (imprimir rosqu    | uardo y optroger firmado) |                | _            |
| E- Documento de dcaptoción EOPD (imprimir resgi   | adrao y encregar minadoj. | Documento LOPD | 🔬 Adjuntos 🛛 |
|                                                   |                           |                |              |
| 3 Información sobre alergias y/o médica relevante | 9.                        |                | 😥 Adjuntos 🕻 |

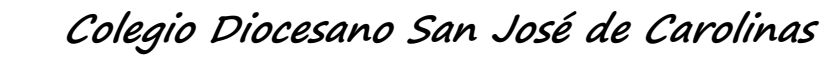

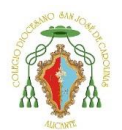

Privado Concertado

Una vez hayas adjuntado los documentos solicitados, aparecerá el botón de "Finalizar Matrícula" Pulsaremos en él.

| L- Justificante de pago de la matrícula.     |                                      |                |                   |
|----------------------------------------------|--------------------------------------|----------------|-------------------|
| CONCEPTO                                     | IMPORTE                              |                |                   |
| Material escolar socializado 1º cuota        | 90.00€                               |                |                   |
| Subtotal                                     | 90.00€                               |                |                   |
| Total por pagar                              | 90.00€                               |                |                   |
| 2- Documento de aceptación LOPD (imprimir re | sguardo y entregar firmado).<br>nte. | Documento LOPD | د Adjuntos می الم |
| e Resguardo de Matricula firmado.            |                                      |                |                   |
|                                              |                                      |                |                   |

Nos mostrará el aviso que una vez que le demos a Finalizar ya no nos dejará realizar cambios en los datos introducidos.

Pulsaremos en "Finalizar".

| ncias (Bloqu Recuerda                                  |                                                                                                    | de Carolinas<br>19- 0081- 1183-          |
|--------------------------------------------------------|----------------------------------------------------------------------------------------------------|------------------------------------------|
| 2. Dibujo Téc Al dar al botón de 🛃                     | Finalizar matrícula ya no podrá realizar más modificaciones desde iinventi.                                                                   | lquier oficina de                        |
| Una vez finalizada po<br><b>realizar cambios</b> en la | odrá <b>aportar documentación, imprimir el resguardo y pagar</b> la matrícula desde iin<br>a matrícula desde la <b>secretaría</b> del Centro. | nventi, pero solo se podrán (ios al_9540 |
| CUMENTACI<br>Justificante d                            | 🗟 Finalizar                                                                                                    |                                          |
| ONCEPTO                                                | IMPORTE                                                                                                    | _                                        |
| sterial escolar socializado 1º cuota                   | 90006                                                                                                    |                                          |
| btotal<br>tal por pagar                                | 90006                                                                                                    |                                          |
| Documento de aceptación LOPD (impri                    | nir resguardo y entregar firmado). 😰 Documento LO                                                                                             | PD 🔬 Adjuntos 🐼                          |
| Información sobre alergias y/o médica r                | elevante.                                                                                                    | Adjuntos 🧭                               |
| Resguardo de Matrícula firmado.                        |                                                                                                    |                                          |
|                                                        | 🛃 Finalizar Matrícula                                                                                                    |                                          |

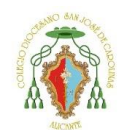

# Privado Concertado

En la siguiente pantalla nos muestra la información referente a la primera cuota. Pulsaremos en la opción B "Pulse aquí para continuar con el pago por transferencia".

| to Photo                                           |                                       |                                                   |                 |
|----------------------------------------------------|---------------------------------------|---------------------------------------------------|-----------------|
|                                                    | CONCEPTO                              | IMPORTE                                           |                 |
|                                                    | Material escolar socializado 1ª cuota | 90.00€                                            |                 |
|                                                    | Subtotal                              | 90.00€                                            |                 |
|                                                    | Total par pagar                       | 90.00€                                            |                 |
| Escoja la modalidad de pago                        | Opción A                              | Opción B                                          |                 |
| Tarjeta de crédito/débito<br>Opción NO disponible. |                                       | Transferencia Bancaria / Abono en cuenta          |                 |
|                                                    |                                       | Pulse aquí para contir<br>con el pago por transfe | iuar<br>rencia. |
|                                                    |                                       |                                                   |                 |
|                                                    |                                       |                                                   |                 |

Nos mostrará el aviso que al hacer la transferencia es importante que pongamos en el concepto <u>el nombre y apellidos de su hijo/a seguido del curso al que pasa</u>. Pulsaremos en "**Continuar**".

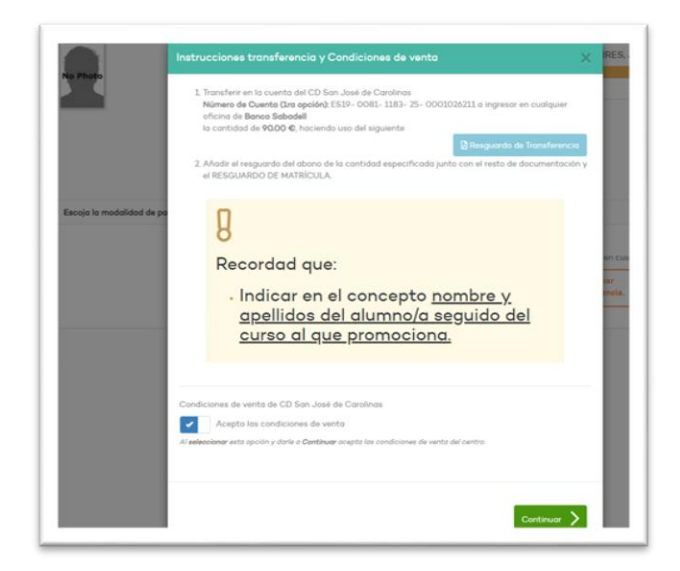

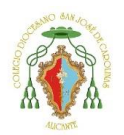

Privado Concertado

Deberá adjuntar el justificante de la transferencia bancaria.

Imprimir el resguardo de matrícula, firmarlo ambos progenitores y adjuntar la copia firmada.

Si había seleccionado que **existía situación de no convivencia por motivos de separación, divorcio o situación análoga** deberán presentar en la secretaría del centro ambos progenitores dicho resguardo y firmarlo ambos.

En este punto la matrícula está finalizada.

Posteriormente, secretaría revisará dichos documentos adjuntos, comunicándoles posibles errores en ellos.

| Matrícula pendiente de pago                                                                                                    |                                                                                                    |                                                                                                    |                                                                     |
|----------------------------------------------------------------------------------------------------|----------------------------------------------------------------------------------------------------|----------------------------------------------------------------------------------------------------|---------------------------------------------------------------------|
| La matricula ha sido 🖥 finalizada, pero aún<br>instantanaa.<br>Puede apertar documentación, imprimir el r<br>Centro.                                                                                      | està pendiente de pogo. Si ha realizado el pogo<br>esguardo y pogar la matricula desde linventi, po<br>con Pagar matríc | por transferencia, no verá reflejado ese paga<br>ro solo se podrán realizar cambias en la mat<br>vila | o en este resumen de forma<br>rícula desde la <b>secretaría</b> del |
| DOCUMENTACIÓN A PRESENTAR:                                                                                                    |                                                                                                    |                                                                                                    |                                                                     |
| <ul> <li>Justificante de transferencia bancaria</li> </ul>                                                                                                    |                                                                                                    | 🛿 Resguardo para el banca                                                                             | 🔬 Adjuntos                                                          |
| CONCEPTO                                                                                                    | IMPORTE                                                                                                    |                                                                                                    |                                                                     |
| Methodal annalas analalianda Massata                                                                                                    | 90.00€                                                                                                    |                                                                                                    |                                                                     |
| Material escalar socializado 1. cuata                                                                                                    |                                                                                                    |                                                                                                    |                                                                     |
| Subtotal                                                                                                    | 90.00€                                                                                                    |                                                                                                    |                                                                     |
| Noterial elicitar socializado 1º cuerta<br>Subtotal<br>Total por pagar                                                                                                    | 90.006<br>90.006                                                                                                    |                                                                                                    |                                                                     |
| Material escalar socializada d' subta<br>Subtotal<br>Total per pagar<br>L- Documento de aceptación de condiciones de                                                                                      | 90.006<br>90.006<br>Ia LOPD (imprimir resguardo y entregar firmado).                                                    | Documento LOPD                                                                                        | 🔬 Adjuntos 🞯                                                        |
| Material esterar resolutation y cuerra<br>Subteral<br>Total por pagar<br>- Documento de aceptación de condiciones de<br>- Información sobre otergias y/o médica nelevar                                   | 90,000<br>90,000<br>Ia LOPD (imprimir resguardo y entregar firmado).<br>8e                                              | Documento LOPD                                                                                        | 🔬 Adjuntos 🞯                                                        |
| Marina electroni resolutado y Conto<br>Selatada<br>Tetal por pagar<br>- Documento de oceptación de condiciones de<br>- Información sobre obergios y/o médica relevor<br>- Respuendo de Matricula firmado. | 90006<br>90006<br>Is LOPD (imprimir respundo y entregor firmado).                                                       | Documento LOPD                                                                                        | Adjuntos 😏                                                          |